Zoho Corporation

# Requests

Requests are initiated to render services to customers. Services are the offerings you provide as part of your field services. Customers can contact a call center agent to raise the request on their behalf. You can create requests from the Zoho FSM web and mobile apps, <u>webforms</u>, and the <u>create request API</u>.

Available in Editions: All Editions

### **Create Requests**

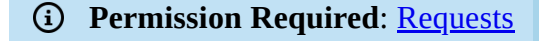

To create a request:

- 1. Select the **Requests** module from the **Work Order Management** menu and click **Create**.
- 2. Enter the following details, then **Save**:
  - a. A **Summary** of the request
  - b. A **Priority**
  - c. A **Due Date** by which the request should be closed
  - d. The **Contact** for whom the request is being created

- e. The **Company** the contact belongs to.
- f. The **Phone** number of the contact
- g. The **Email** address of the contact
- h. An Asset

An Asset is added when the service is for a product that you have sold.

| Create Request  |                   | Cancel Save and New Save |
|-----------------|-------------------|--------------------------|
| Request Details |                   |                          |
| Summary         | Bathroom Plumbing | 1                        |
| Priority        | Critical          | •                        |
| Due Date        | Dec 22, 2021      |                          |
| Contact Details |                   |                          |
| Contact         | Joe Molinaro      | 8                        |
| Company         | Nebula            |                          |
| Email           | test@gmail.com    |                          |
| Phone           |                   |                          |
| Asset Details   |                   |                          |
| Asset           |                   | 88                       |

#### i. A **Territory**

This field will be displayed only if territories other than the <u>default service territory</u> have been added.

#### j. A Service Address

This is the address where the service needs to be carried out. The service address present for the Asset, Company, or Contact will be used, in this order of preference. You can choose any other available address or click **Create New**.

Upon clicking **Create New**, the *Add Address* overlay will be displayed. To add a new address, enter the details and click **Save**. You can either choose to add an address to the Company/Contact or create a Single Use Address. The Single Use Address can be used only in the current Request record. Click <u>here</u> for the address edit options.

#### k. A Billing Address

l. Preferred Date1, and Preferred Date2 for the service call

#### m. A Preferred Time.

- n. Any additional **Preference Note** regarding the service call
- o. A Currency.

The Currency and Exchange Rate will only be displayed if <u>multiple currencies</u> are enabled.

|                                                                               |                                                                                                    | Cancel Save and New                                                                                                    |
|-------------------------------------------------------------------------------|----------------------------------------------------------------------------------------------------|----------------------------------------------------------------------------------------------------|
| Address                                                                       |                                                                                                    |                                                                                                    |
| Territory                                                                     | Zylker                                                                                                    | LL Contraction of the second second s |
| Service Address                                                               | SERVICE ADDRESS                                                                                             |                                                                                                    |
|                                                                               | 10 Oak St,<br>Oconee, Illinois, 62553,<br>United States                                                     | Ø                                                                                                    |
|                                                                               | Tax : IllinoisSalesTax(6.25%)                                                                               |                                                                                                    |
| Billing Address                                                               | BILLING ADDRESS                                                                                             |                                                                                                    |
|                                                                               | Oconee, Illinois, 62553,<br>United States                                                                   | Ø                                                                                                    |
|                                                                               | Tax : IllinoisSalesTax(6.25%)                                                                               |                                                                                                    |
| Preference                                                                    |                                                                                                    |                                                                                                    |
| Preferred Date 1                                                              | Dec 22, 2021                                                                                                |                                                                                                    |
|                                                                               |                                                                                                    |                                                                                                    |
| Preferred Date 2                                                              | Dec 25, 2021                                                                                                |                                                                                                    |
| Preferred Date 2<br>Preferred Time                                            | Dec 25, 2021<br>Afternoon                                                                                   | •                                                                                                    |
| Preferred Date 2<br>Preferred Time<br>Preference Note                         | Dec 25, 2021<br>Afternoon<br>On weekdays, the preferred time is the afternoon<br>weekends, anytime is fine. | On                                                                                                    |
| Preferred Date 2<br>Preferred Time<br>Preference Note<br>Currency             | Dec 25, 2021<br>Afternoon<br>On weekdays, the preferred time is the afternoon<br>weekends, anytime is fine. | •<br>On<br>//                                                                                                    |
| Preferred Date 2<br>Preferred Time<br>Preference Note<br>Currency<br>Currency | Dec 25, 2021<br>Afternoon<br>On weekdays, the preferred time is the afternoon<br>weekends, anytime is fine. | •<br>On<br>//                                                                                                    |

Once the request is approved, either an estimate or work order can be created with the information in the request. Refer to <u>this</u> section for mapping details.

Any estimates and work orders created for this request will be displayed in the *Details* page of the request.

## Add Requests from Mobile App

To create a request from the mobile app:

1. Select **Requests**, in the left menu.

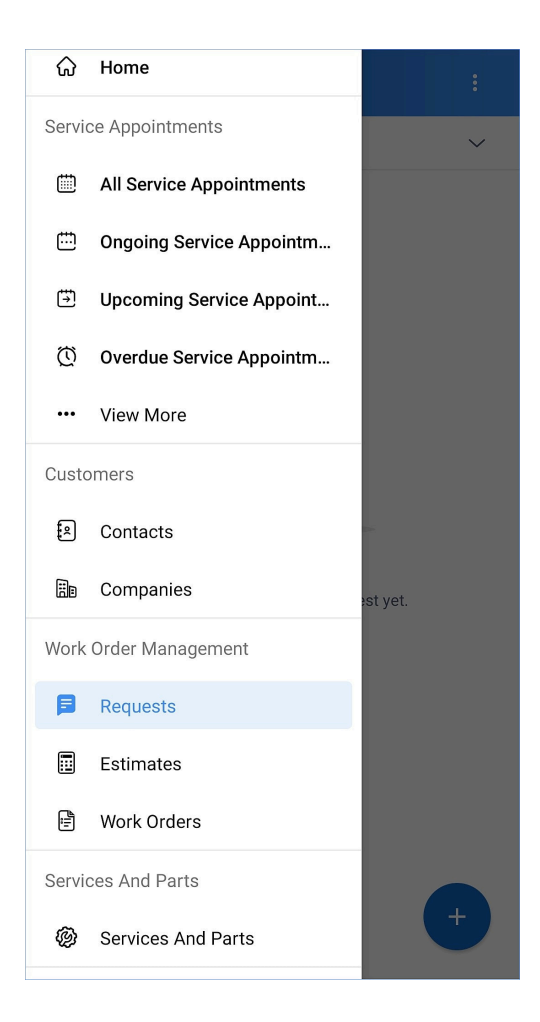

2. In the *Requests* screen, tap the add [+] icon.

| All Requests   سیست می از از از از از از از از از از از از از | $\equiv$ Requests :                                  |  |  |
|---------------------------------------------------------------|------------------------------------------------------|--|--|
| Add RequestYou have not created any Request yet.              | All Requests V                                       |  |  |
| +                                                             | Add Request<br>You have not created any Request yet. |  |  |
|                                                               | +                                                    |  |  |

3. In the *Create Request* page, enter the necessary details and click **Save**.

| ← Create             | Request                                          | Save   |
|----------------------|--------------------------------------------------|--------|
| Request Details      |                                                  |        |
| * Summary            | Bathroom Plumbing                                |        |
| Priority             | Critical                                         | $\sim$ |
| Due Date             | 26 Apr 2023                                      |        |
| Contact Details      |                                                  |        |
| Company              | Zylker Inc.                                      | >      |
| * Contact            | Mr. Edward Cormoran                              | >      |
| Email                | edward.cormoran@zylker.cor                       | n      |
| Phone                | 333-333-3333                                     |        |
| Asset Details        |                                                  |        |
| Asset                |                                                  | >      |
|                      | Scan QR/Barcode                                  | [!!!!] |
| Address              |                                                  |        |
| * Service<br>Address | Service Address, 1621<br>Canada Blvd, Glendale   | >      |
|                      | California, United States,<br>91208              | :      |
| * Billing<br>Address | Billing Address, 1601 W<br>Mountain St. Glendale | >      |

- 4. In the lookup fields, you can do an <u>advanced search</u>.
- 5. In the address fields, you can <u>add</u> addresses.
- 6. The Currency and Exchange Rate will be displayed only if <u>multiple currencies</u> are enabled

The created request can be edited. To edit an request:

- 1. Click the **Edit** [ **/**] icon on the top right side.
- 2. Make the necessary changes and click **Save**.

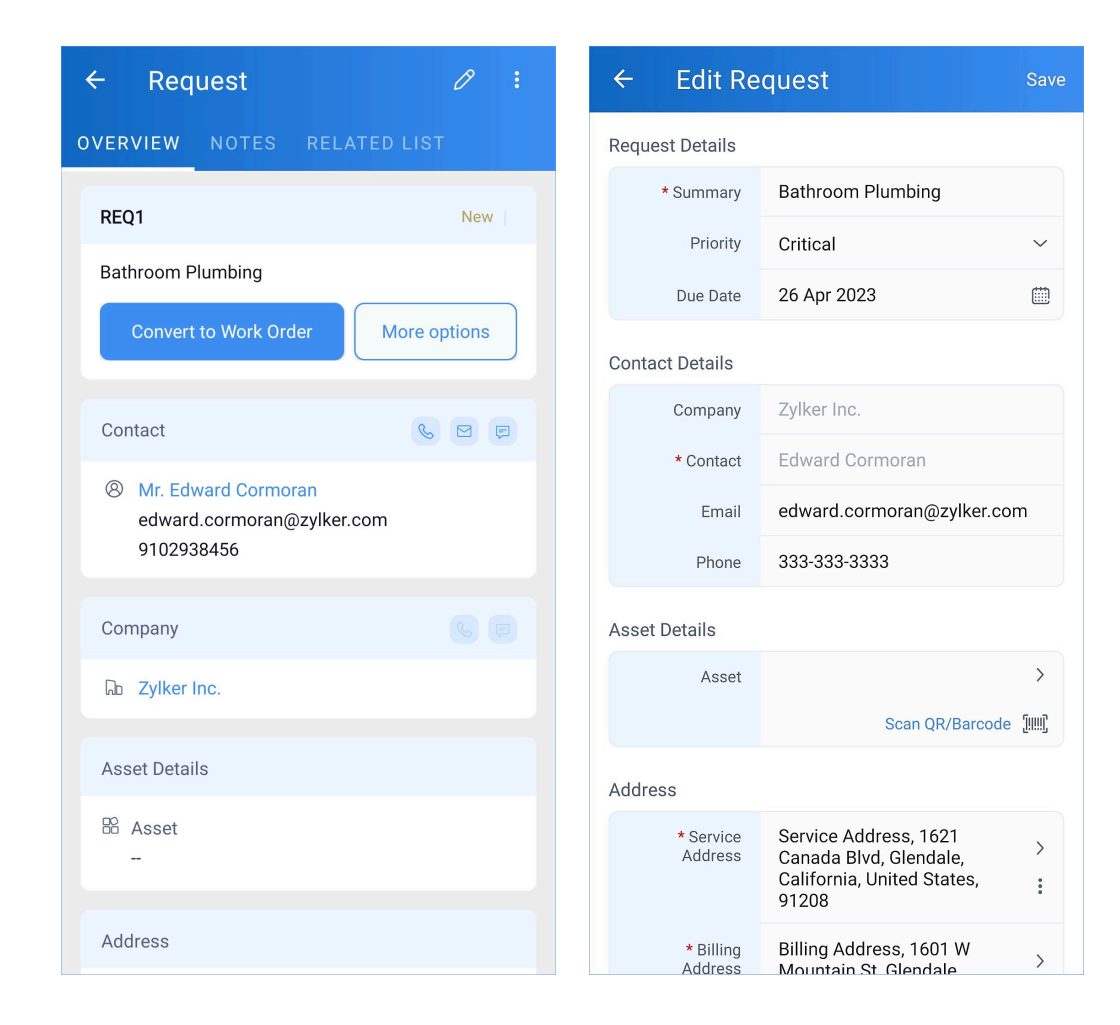

You can also add notes, and view the related records.